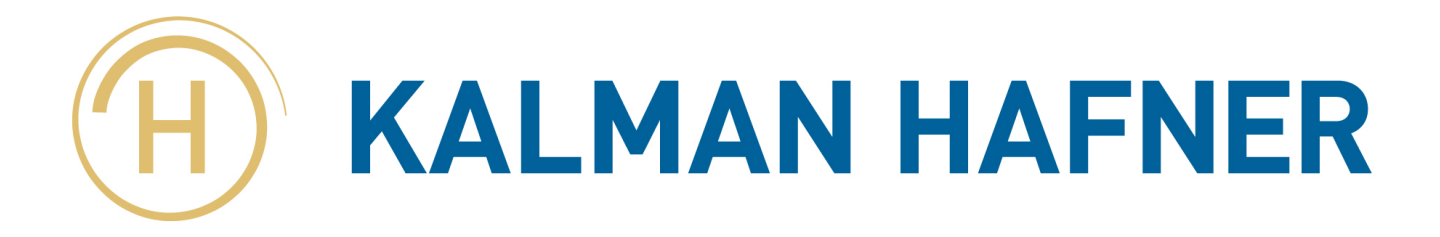

## WIFI setup procedure Precision Legend 2.0

| H KALMAN HAFNER                                                                                                    |                                          |
|----------------------------------------------------------------------------------------------------|------------------------------------------|
| PRINT SETTINGS INFO                                                                                                    | $\rightarrow$ STEP 1: Press SETTINGS     |
| ← SETTINGS (H)                                                                                                    |                                          |
| CONTROLS NETWORK UPDATE                                                                                                    | $\rightarrow$ STEP 2: Press NETWORK      |
|                                                                                                    |                                          |
| IP ADDRESS: 192.168.1.101<br>PRINTER HOST NAME: Precision-Legend<br>WIRELESS NETWORK: Hafner-3D<br>WIFI CONNECT LAN SETTINGS | $\rightarrow$ STEP 3: Press WIFI CONNECT |

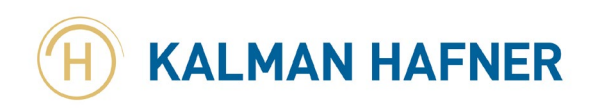

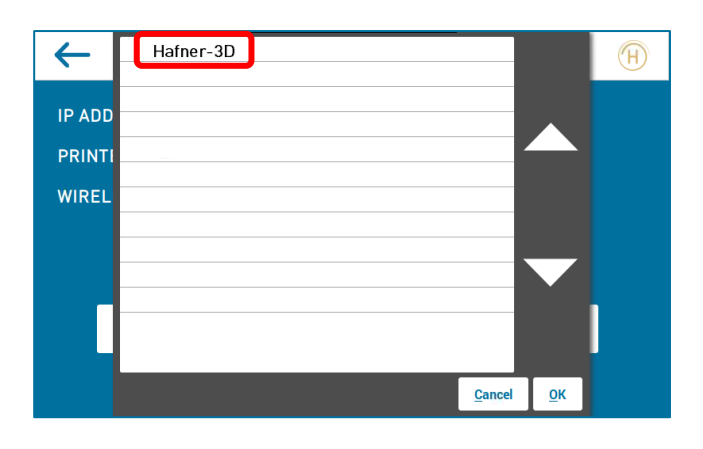

 $\rightarrow$  STEP 4: Press the SSID of your WIFI network

| $\leftarrow$ | H | afner-3 | D |   |   |   |   |        |           | H          |
|--------------|---|---------|---|---|---|---|---|--------|-----------|------------|
| IP ADD       |   |         |   |   |   |   |   |        |           |            |
| PRINTI       |   |         |   |   |   |   |   |        |           |            |
| WIREL        |   |         |   |   |   |   |   |        |           |            |
|              |   |         |   |   |   |   |   | $\geq$ | $\langle$ | $\bigcirc$ |
| q            | W | e       | r | t | У | u | i | 0      | p         | BS         |
| а            | S | d       | f | g | h | j | k |        | En        | ter        |
| Shift        | z | X       | C | V | b | n | m |        |           | 1          |
| ?            | 1 |         |   |   |   |   |   | <      | >         |            |

 $\rightarrow$  STEP 5: Enter the password of your WIFI network

 $\rightarrow$  STEP 6: Press  $\bigcirc$  OK

**I**NOTE: Printer will connect to your WIFI and it will take up to 5 minutes

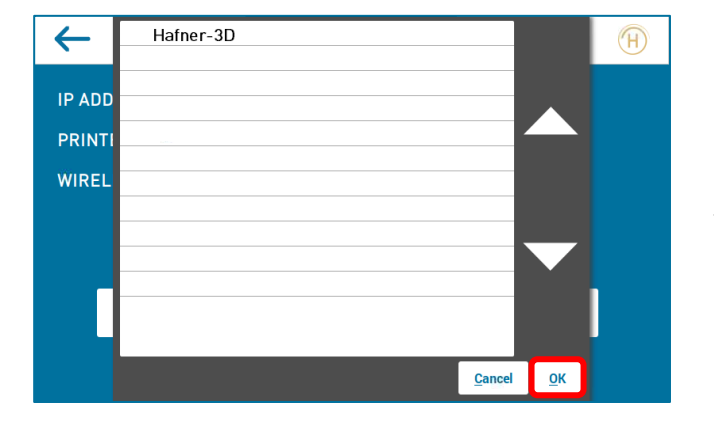

 $\rightarrow$  STEP 7: Press OK